## 技術ノート KGTN 2019051701

## 現象

[GGH5.X-6.X/SSL] Let's Encrypt の SSL 証明書を GG サーバーで利用したい.

## 説明

1. 下記ページ (win-acme の GitHub の Web サイト) で最新の win-acme をダウンロードします. この技術 / ート作成時点では, バージョン 2.0.6.284 が最新です.

https://github.com/PKISharp/win-acme/releases

| ß            | Ð             | Rele | ases · PKI | Sharp/wi | × + ∽                                                                                                    |                                              |                        |                    | _       |   | × |
|--------------|---------------|------|------------|----------|----------------------------------------------------------------------------------------------------|----------------------------------------------|------------------------|--------------------|---------|---|---|
| $\leftarrow$ | $\rightarrow$ | Ö    | ណ៍         | 合 htt    | ps://github.com/PKISharp/win-acme/releases                                                                                                   |                                              | ☆                      | 5⁄≡                | l~      | Ŕ |   |
|              |               |      |            |          | Support                                                                                                    |                                              |                        |                    |         |   | ^ |
|              |               |      |            |          | If you want professional support for WACS, y<br>release notes, or just want to buy me (@Wou<br>maintaining this tool, please check out my Pa | your comp<br><b>uterTinus)</b><br>atreon pag | any uj<br>a bee<br>ge. | p here i<br>er for | n the   |   | 1 |
|              |               |      |            |          | ▼ Assets 6                                                                                                    |                                              |                        |                    |         |   |   |
|              |               |      |            |          | win-acme.azure.v2.0.6.284.zip                                                                                                    |                                              |                        |                    | 341 KE  | 3 |   |
|              |               |      |            |          | win-acme.dreamhost.v2.0.6.284.zip                                                                                                    |                                              |                        |                    | 4.6 KE  | 3 |   |
|              |               |      |            |          | win-acme.route53.v2.0.6.284.zip                                                                                                    |                                              |                        |                    | 330 KE  | 3 |   |
|              |               |      |            |          | i win-acme.v2.0.6.284.zip                                                                                                    |                                              |                        |                    | 2.73 ME | 3 |   |
|              |               |      |            |          | Source code (zip)                                                                                                    |                                              |                        |                    |         |   |   |
|              |               |      |            |          | Source code (tar.gz)                                                                                                    |                                              |                        |                    |         |   | ~ |

2. ダウンロードしたファイルを適当なフォルダーに展開します.

| 👪 l 💽 🚯 = l                                                                                                  |                      | Tools                                                        |                         |                  | -                                                                                            | □ ×           |
|----------------------------------------------------------------------------------------------------|----------------------|--------------------------------------------------------------|-------------------------|------------------|----------------------------------------------------------------------------------------------|---------------|
| ファイル ホーム 共有                                                                                                  | 表示                   |                                                              |                         |                  |                                                                                              | ^ 🕐           |
| 100000000000000000000000000000000000                                                                         | り<br>コピー<br>カットの貼り付け | 移動先コピー先         削除         名前の<br>変更           整理         整理 | ●<br>新しい<br>フォルダー<br>新規 | ↓<br>プロパティ<br>開< | <ul> <li>歌 すべて選邦</li> <li>ここ 選択解除</li> <li>ここ 選択解除</li> <li>ここ 選択の切</li> <li>選択の切</li> </ul> | 尺<br>:<br>り替え |
| 🐑 🏵 👻 🕆 🌗 F                                                                                                  | PC → SSD (C:)        | > Tools                                                      |                         | v C Tools        | の検索                                                                                          | Q             |
| 🍺 ダウンロード                                                                                                    | ^                    | 名前                                                           |                         | ij               | 更新日時                                                                                         | 種類            |
| ■ デスクトップ<br>「 ③ 最近表示した場所                                                                                     | [                    | 퉬 win-acme.v2.0.6.284                                        |                         | 2                | 2019/05/10 15:30                                                                             | ファイル フォル      |
| PC     PC     P     WIN10-ISUMI5 Ø     Øウンロード     デスクトップ     ドキュメント     ビクチャ     ビデオ     ジェージック     SSD (C:) | ) C                  |                                                              |                         |                  |                                                                                              |               |
| 1 個の項目                                                                                                    | v <                  |                                                              |                         |                  |                                                                                              | )<br>         |

3. プログラム wacs. exe を "管理者として実行" します.

| 👪 l 🕞 👪 🗢 l                                                                                                    | アプリケーション ツール                                                                                             | win-acme.v2    | 2.0.6.284                                                  |                                                                                                    | ×                                                                       |
|----------------------------------------------------------------------------------------------------|----------------------------------------------------------------------------------------------------|----------------|------------------------------------------------------------|----------------------------------------------------------------------------------------------------|-------------------------------------------------------------------------|
| ファイル ホーム 共有 表示                                                                                                    | 管理                                                                                                    |                |                                                            |                                                                                                    | ^ 🕜                                                                     |
| よ 切り取り     がりたり     はの     はの | → 移動先 コピー先 削除 名                                                                                          |                | ■ 開く マ<br>ブロパティ                                            | <ul> <li>・・・・・・・・・・・・・・・・・・・・・・・・・・・・・・・・・・・・</li></ul>                                                                   | R                                                                       |
|                                                                                                    | C:) → Tools → win-acme.v2                                                                                | 2.0.6.284      | Ċ win-acme.                                                | v2.0.6.284の検索                                                                                                    | ē ,0                                                                    |
| <ul> <li>● ダウンロード へ</li> <li>● デスクトップ</li> <li>② 最近表示した場所</li> <li>● PC</li> <li>● WIN10-ISUMI5 の C</li> <li>● ダウンロード</li> <li>● デスクトップ</li> <li>● ドキュメント</li> <li>● ビウチャ</li> <li>● ビデオ</li> <li>● ミュージック</li> <li>■ SSD (C:)</li> </ul>                                                                                                    | 名前<br>Scripts<br>settings.config<br>settings_default.config<br>version.txt<br>wacs.exe<br>Web_Config.xml | J<br>-Original | 更新<br>2019<br>2019<br>2019<br>2019<br>2019<br>2019<br>2019 | 日時<br>9/05/10 15:15<br>9/05/10 17:17<br>9/05/10 17:18<br>9/05/08 15:30<br>9/05/08 15:30<br>9/05/08 15:30<br>9/05/08 15:30 | 種類<br>ファイルフ:<br>CONFIG<br>CONFIG<br>テキストド<br>アプリケージ<br>CONFIG<br>XMLドキ. |
| 8個の項目 1個の項目を選択 3.00                                                                                                    | <<br>MB                                                                                                  |                |                                                            |                                                                                                    | ><br>:::: E                                                             |

4. メニューで M を選択し、アドバンスオプション付きで証明書を生成します.

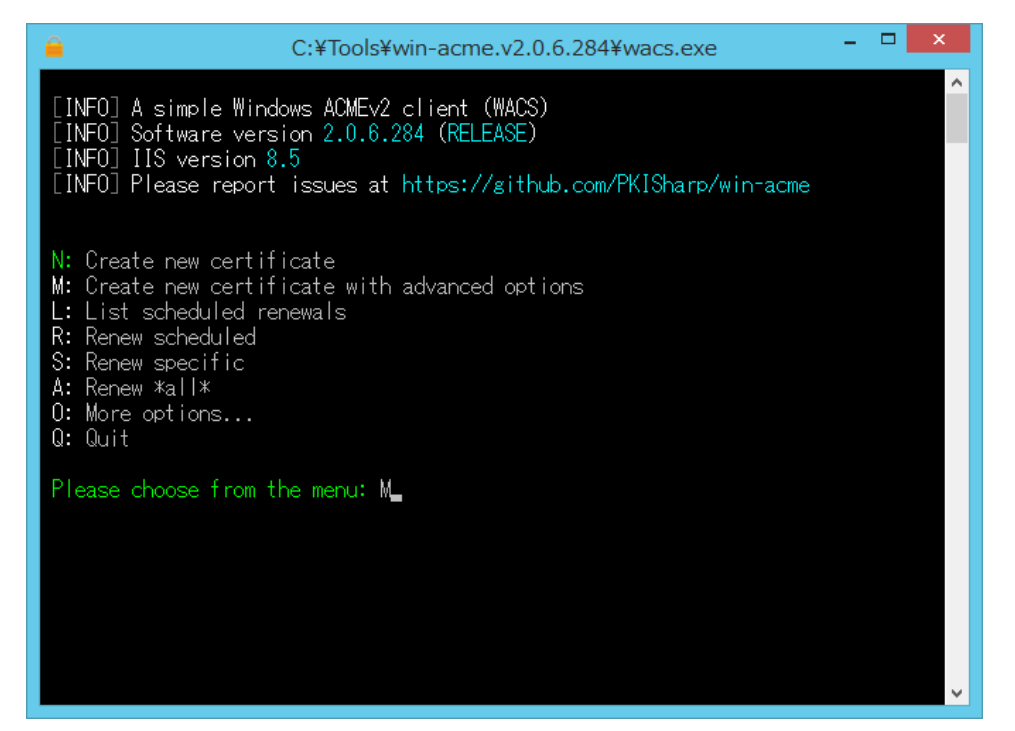

5. メニューで4を選択し、手入力でホスト名を指定します.

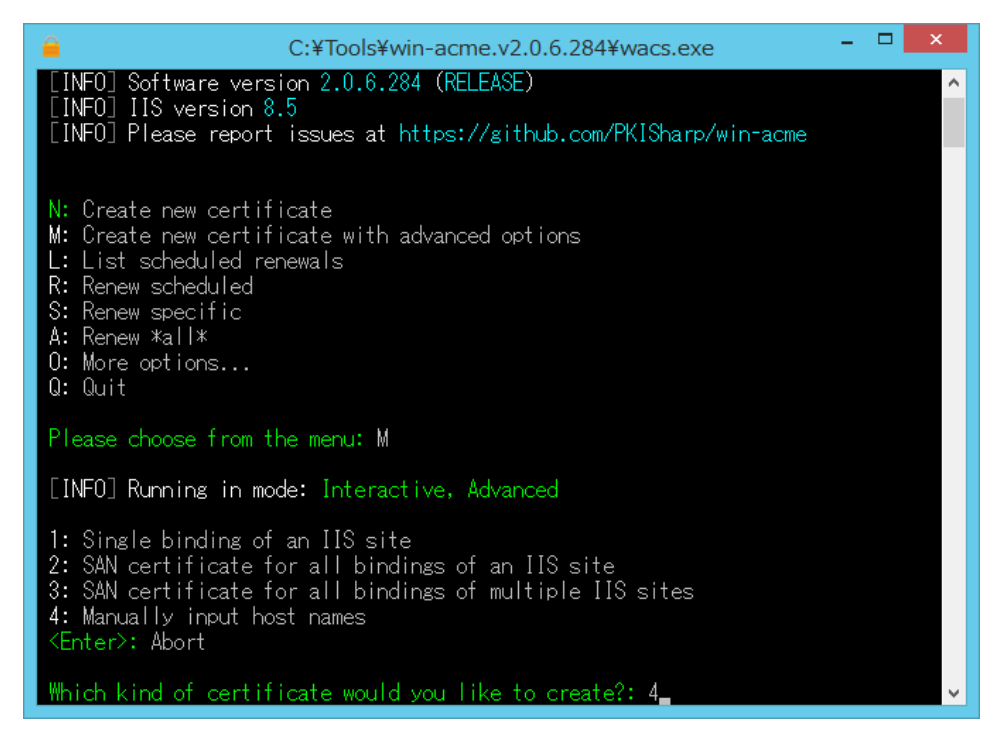

6. GG サーバーのホスト名を入力します (ホスト名がネームサーバーに登録されている必要があります).

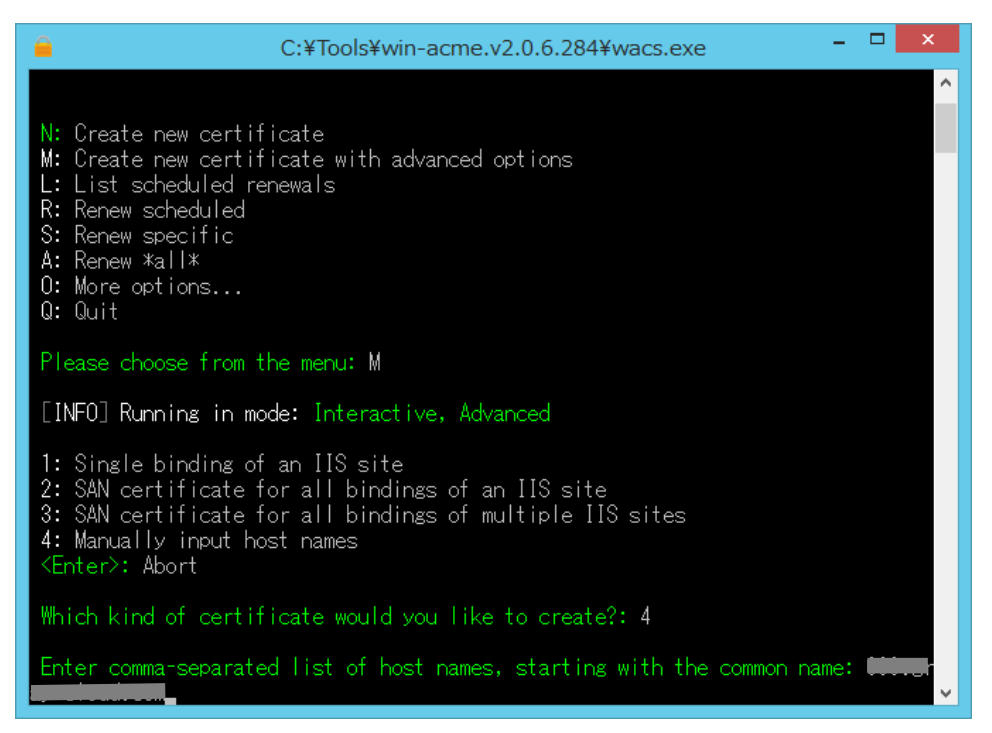

7. ホスト名が正しいことを確認し、エンターキーを押します.

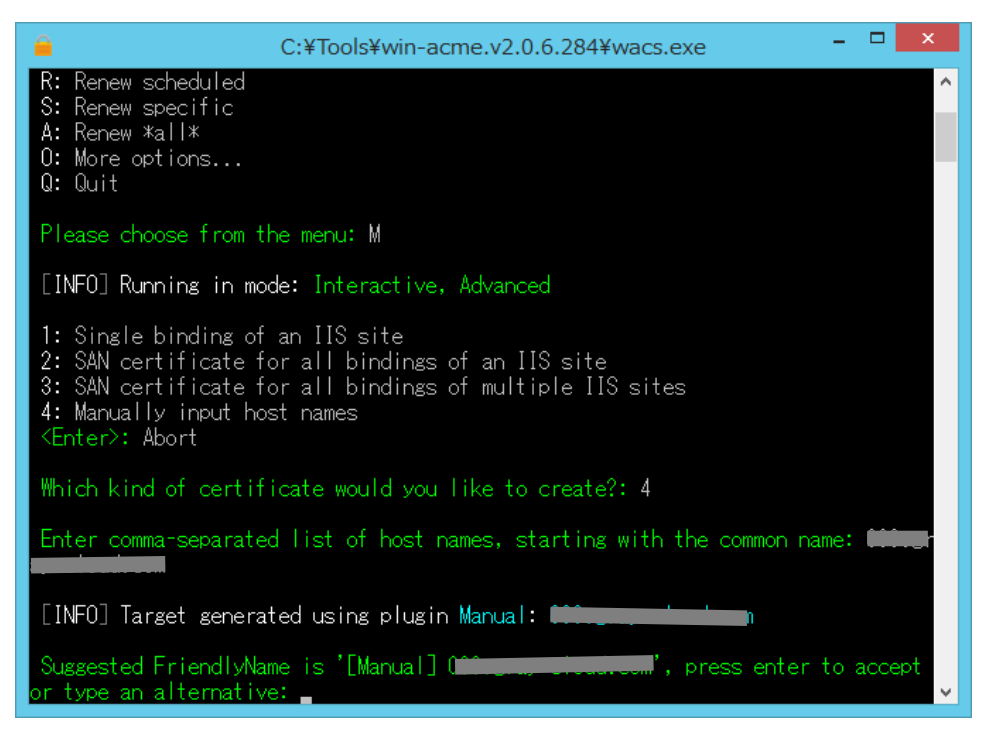

8. メニューで4を選択します.

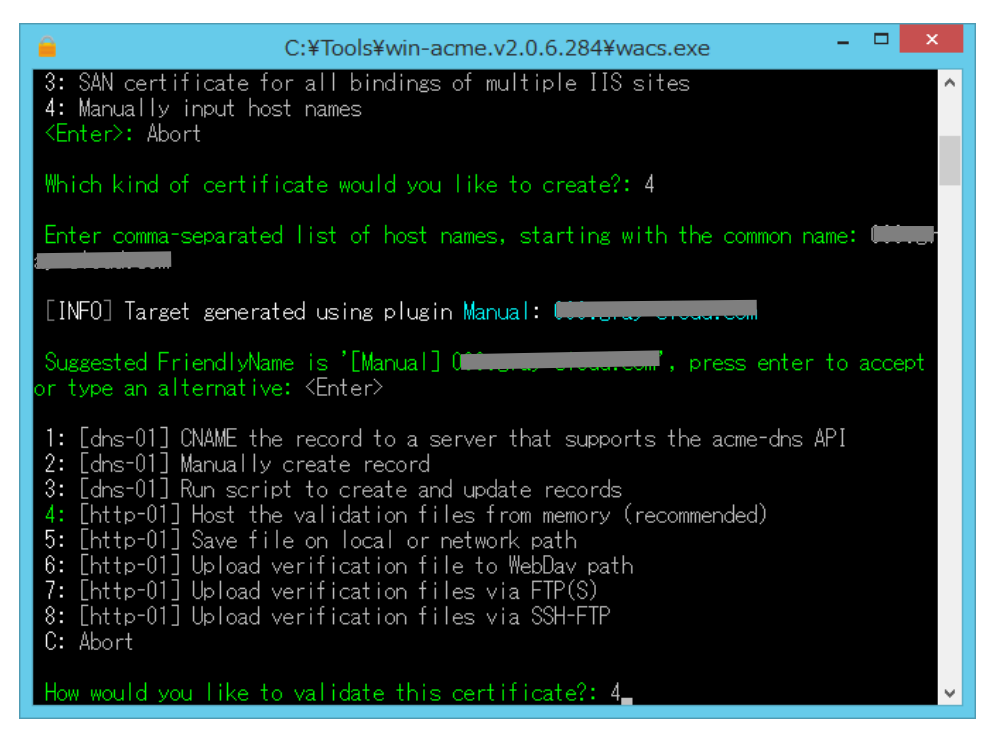

9. メニューで2を選択します.

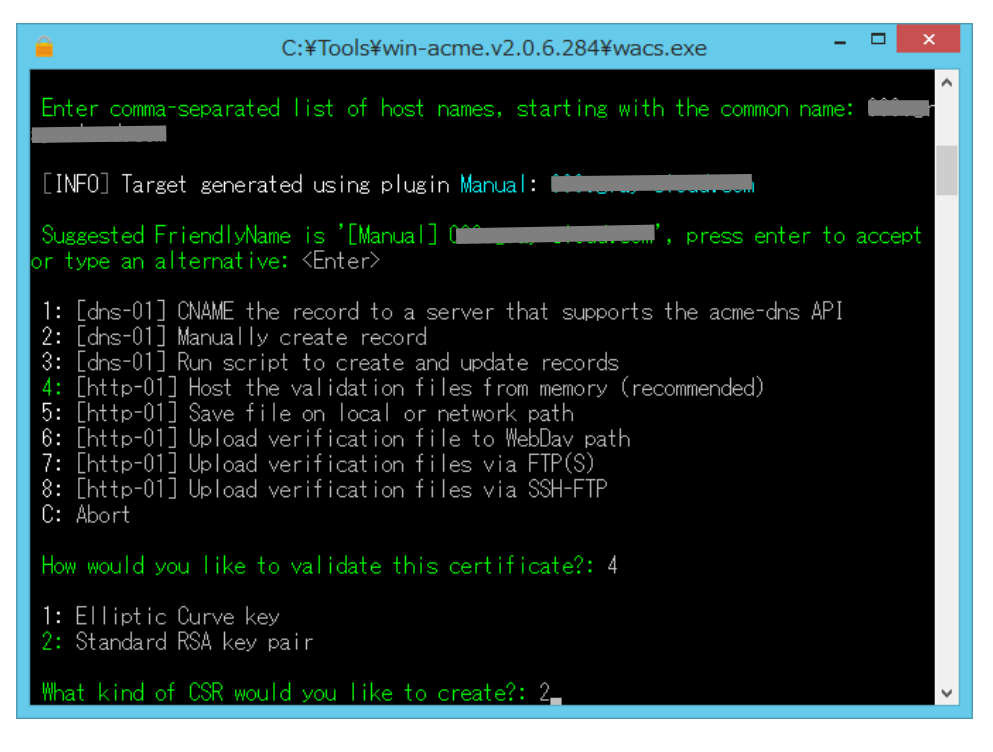

10.メニューで3 (OpenSSL 向けの証明書)を選択します.

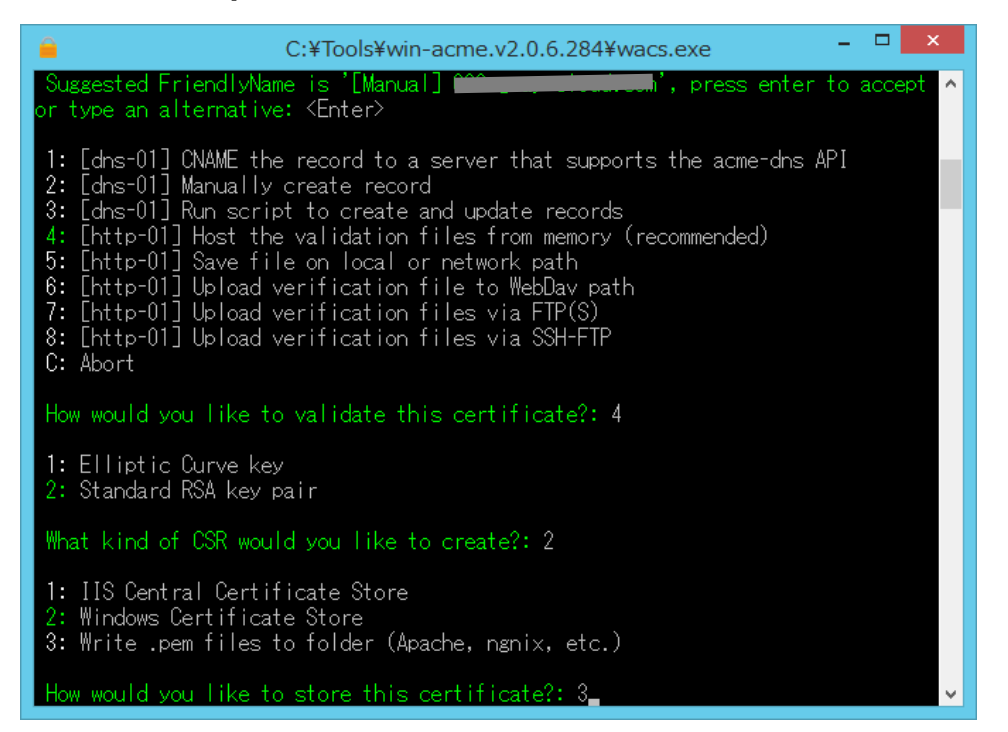

11.証明書を配置するフォルダーを指定します.

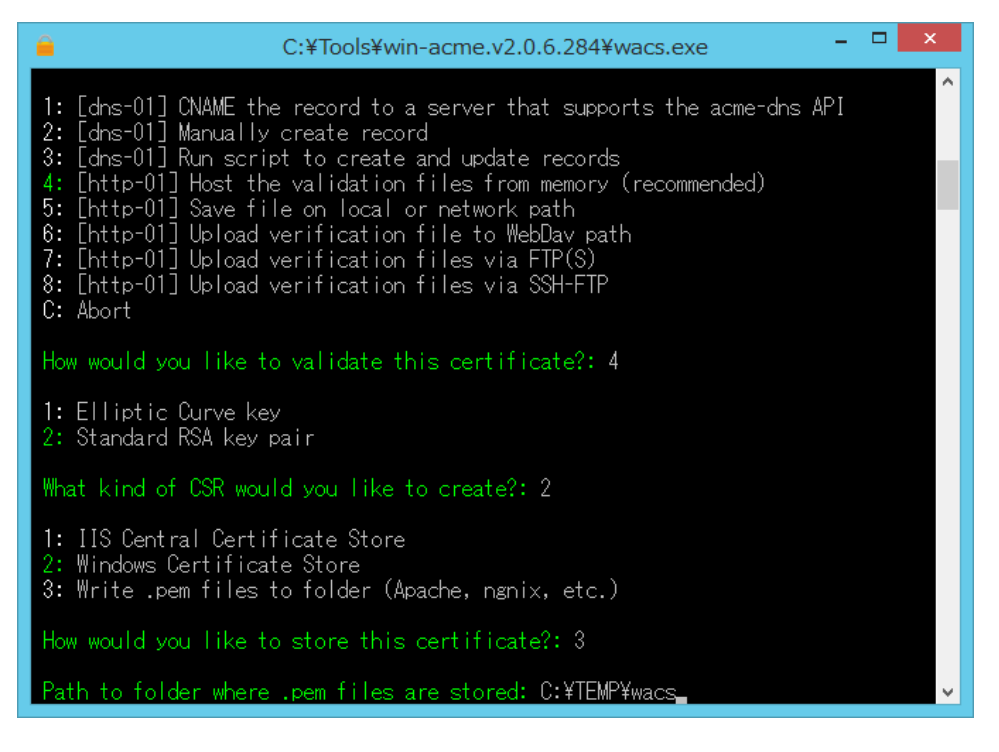

12.メニューで1を選択します.

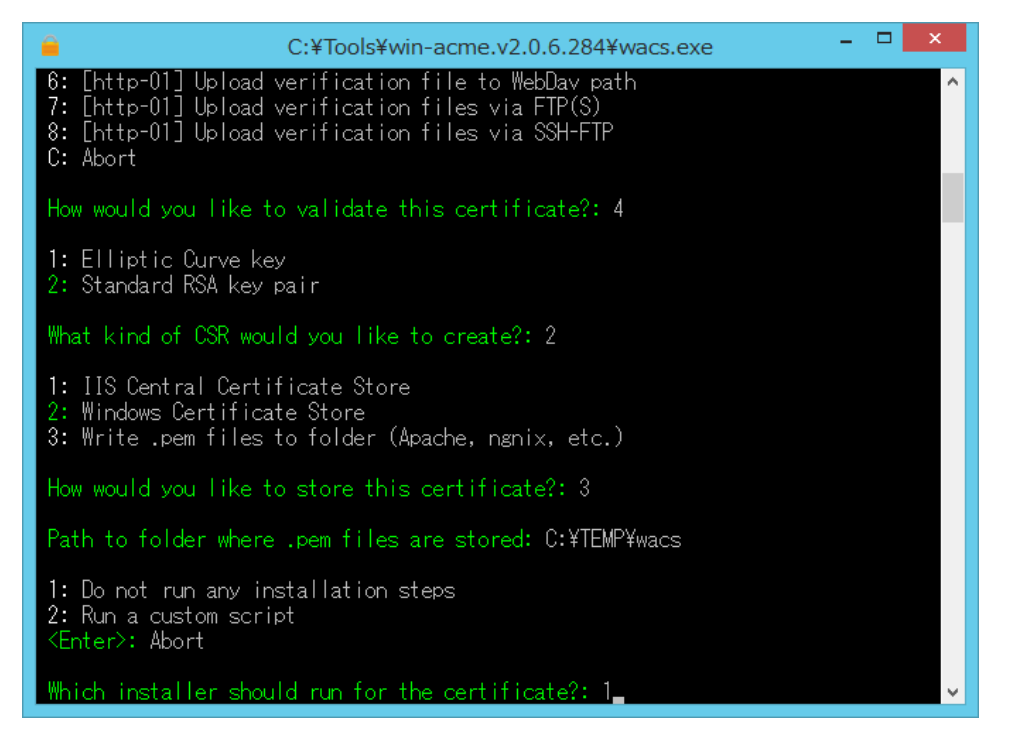

13. 内容を確認し、エンターキーを押します.

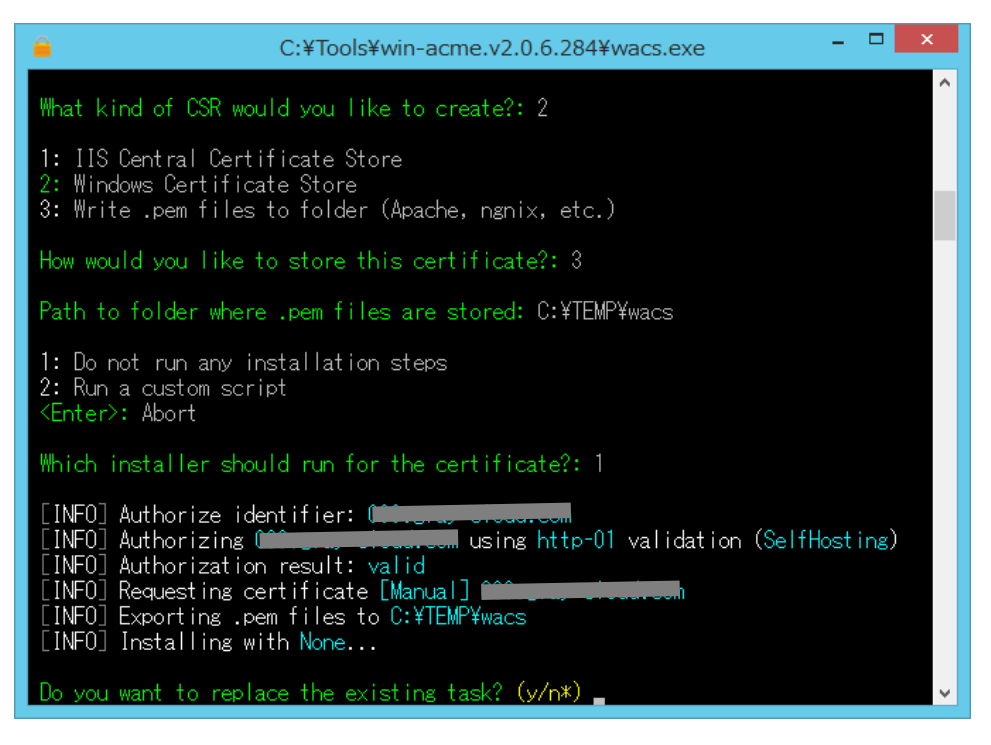

14.メニューで Q を選択します.

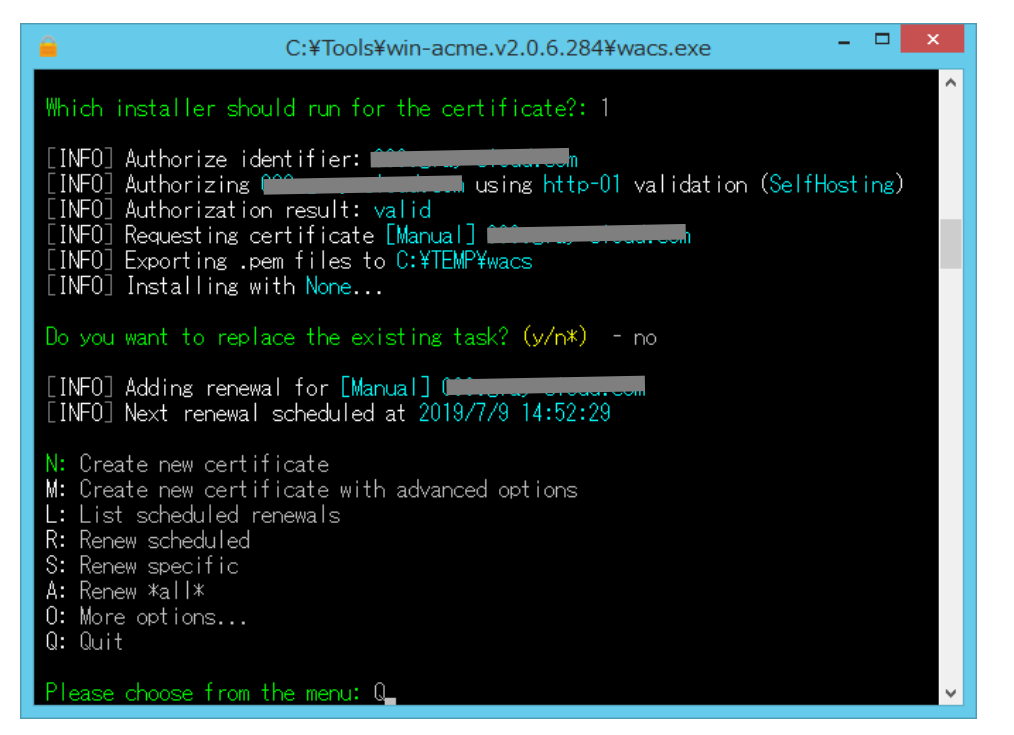

15. 証明書を配置したフォルダーを開き, ファイル 〈ホスト名〉-chain. pem と 〈ホスト名〉-key. pem があることを確認します.

| 🌆 l 💽 🔝 🖛 l                                                                                                    |                                          | wacs                                           |                         | - 🗆 🗙                                                   |
|----------------------------------------------------------------------------------------------------|------------------------------------------|------------------------------------------------|-------------------------|---------------------------------------------------------|
| ファイル ホーム 共有 表                                                                                                    | 表示                                       |                                                |                         | ^ <b>(</b> )                                            |
| □ピー 貼り付け<br>こピー 貼り付け<br>ぼ ショートカットの服                                                                                                    | お助先 コピー先     前除 名前     変形                | ● ● 新しい項目・<br>● 新しい<br>新しい<br>フォルダー            | → <sup>1</sup><br>プロパティ | <ul> <li>・・・・・・・・・・・・・・・・・・・・・・・・・・・・・・・・・・・・</li></ul> |
| クリップボード                                                                                                    | 整理                                       | 新規                                             | 開く                      | 選択                                                      |
| € ∋ - ↑ 🎍 > PC > S                                                                                                    | SSD (C:) → TEMP → wacs                   |                                                | ✓ C wacs0               | )検索 ク                                                   |
| KIT3  kitASP  R4undato                                                                                                    | ▲ 名前 ▲ ▲ ▲ ▲ ▲ ▲ ▲ ▲ ▲ ▲ ▲ ▲ ▲ ▲ ▲ ▲ ▲ ▲ | 更新日時<br>2019/05/15 14:47                       | 種類<br>ファイル フォルダー        | サイズ                                                     |
| <ul> <li>Propuse</li> <li>PerfLogs</li> <li>Power4G</li> <li>ppatch</li> <li>Program Files</li> <li>Program Data</li> <li>SysinternalsSuite</li> <li>TEMP</li> <li>TEST</li> <li>Tools</li> <li>y60</li> </ul> |                                          | n.pem 2019/05/15 14:52<br>pem 2019/05/15 14:52 | PEM ファイル<br>PEM ファイル    | 4 KB<br>3 KB                                            |
| 3 個の項目                                                                                                    |                                          |                                                |                         |                                                         |

16.これらのファイルをコピーし、コピーした 〈ホスト名〉-chain. pem の方を ssl. crt に、コピーした 〈ホスト 名〉-key. pem の方を ssl. key にそれぞれファイル名を変更します.

| 🏭 l 💽 👪 = l                                                                    | wacs                                     |                                           |                                              | - 🗆 🗙                                                   |
|--------------------------------------------------------------------------------|------------------------------------------|-------------------------------------------|----------------------------------------------|---------------------------------------------------------|
| ファイル ホーム 共有 表                                                                  | 示                                        |                                           |                                              | ^ <b>(</b> 2                                            |
| レンジャンク しょう しょう しょう しょう しょう しょう しょう しょう しょう しょう                                 | 80付け 応理 応理                               | 新しい項目・ 新しい項目・ うままートカット・ うまました がり、 がり、 新り、 | ↓ 開く → ↓ ↓ ↓ ↓ ↓ ↓ ↓ ↓ ↓ ↓ ↓ ↓ ↓ ↓ ↓ ↓ ↓ ↓ ↓ | <ul> <li>・・・・・・・・・・・・・・・・・・・・・・・・・・・・・・・・・・・・</li></ul> |
| (€) → ↑ ↓ PC → S                                                               | SSD (C:) → TEMP → wacs →                 | 471790                                    | v C wacs                                     |                                                         |
| KIT3                                                                           | ▲ 名前 ▲ ▲ ▲ ▲ ▲ ▲ ▲ ▲ ▲ ▲ ▲ ▲ ▲ ▲ ▲ ▲ ▲ ▲ | 更新日時<br>2019/05/15 14:47                  | 種類<br>ファイル フォルダー                             | サイズ                                                     |
| Propulse<br>PerfLogs                                                           | Carlos Contractor Chain.pem              | 2019/05/15 14:52<br>2019/05/15 14:52      | PEM ファイル<br>PEM ファイル                         | 4 KB<br>3 KB                                            |
| <ul> <li>ppatch</li> <li>Program Files</li> <li>Program Files (x86)</li> </ul> | ssl.key                                  | 2019/05/15 14:52<br>2019/05/15 14:52      | セキュリティ証明書<br>KEY ファイル                        | 4 KB<br>3 KB                                            |
| ProgramData SysinternalsSuite TEMP                                             |                                          |                                           |                                              |                                                         |
| TEST Tools                                                                     |                                          |                                           |                                              |                                                         |
| 5個の項目 1個の項目を選択                                                                 | У<br>3.70 КВ                             |                                           |                                              | :== E                                                   |

ssl. crt をダブルクリックすると, 証明書の内容を確認することが出来ます.

| 🗊 証明書          |                                                        | ×    |
|----------------|--------------------------------------------------------|------|
| 全般 詳           | 細 証明のパス                                                |      |
| 「証明のパ<br>「二 DS | (त्र(P)<br>TRoot CA X3<br>  Let's Encrypt Authority X3 |      |
|                |                                                        |      |
|                | 証明書の表                                                  | 示(⊻) |
| 証明書のも          | 大態( <u>S</u> ):                                        |      |
| この証明者          | きは問題ありません。                                             |      |
|                | Γ                                                      | ОК   |

17.アドミンコンソール(クラスターマネージャー)の [Host Options] → [Security] → [Connections] で, [Transport] を SSL に変更, [SSL Certificate] で前ステップのファイル ssl.crt を指定,最後に [Notify users when connections are secure] にチェックを入れます.

| Host Options                                                                         | _                                                                                                    | _        | 8 🛛           |  |  |  |  |  |  |
|--------------------------------------------------------------------------------------|----------------------------------------------------------------------------------------------------|----------|---------------|--|--|--|--|--|--|
| Session Startur                                                                      | Session                                                                                                    | Shutdown | Client Access |  |  |  |  |  |  |
| Security                                                                             | Log                                                                                                    | Updates  | General       |  |  |  |  |  |  |
| Connections                                                                          | Connections<br><u>I</u> ransport: SSL <u>P</u> ort: <u>491</u> Encryption: <u>56-bit DES</u>                                                                                                    |          |               |  |  |  |  |  |  |
| <u>T</u> ransport:                                                                   |                                                                                                    |          |               |  |  |  |  |  |  |
| <u>S</u> SL Certificate:                                                             | C:¥TEMP¥wacs¥ss                                                                                                    | lort     |               |  |  |  |  |  |  |
| <mark>. M</mark> otify users w                                                       | hen connections are                                                                                                    | secure   |               |  |  |  |  |  |  |
| Authentication  Standard <u>a</u> uthe  Cache pas  Integrated <u>W</u> in  Cache pas | Authentication         ✓ Standard authentication (prompt for user name and password)         □ Cache passwords on the client         □ Integrated Windows authentication         □ Cache passwords on the host |          |               |  |  |  |  |  |  |
|                                                                                      |                                                                                                    |          |               |  |  |  |  |  |  |
| ОК <i><b>‡</b>р&gt;tzıl</i>                                                          |                                                                                                    |          |               |  |  |  |  |  |  |

18. 操作や設定に誤りがなければ、GG クライアントから GG サーバーにアクセスすると、次のダイアログ(通信 がセキュアという情報)が表示されます. [OK] をクリックすると、SSL 通信で GG を利用することができます.

| Security Al | ert                                                                                                    | × |
|-------------|----------------------------------------------------------------------------------------------------|---|
| i           | You have a secure connection to "interference of the secure connection to "interference of the secure of the secur |   |
|             | ОК                                                                                                    |   |

Last reviewed: May 17, 2019 Status: DRAFT Ref: NONE Copyright © 2019 kitASP Corporation